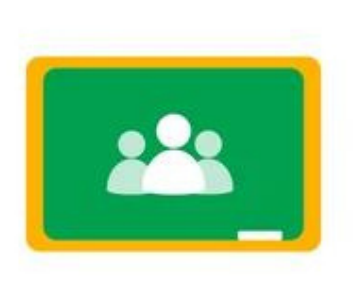

## How to Find Your Missing Assignments on Google Classroom:

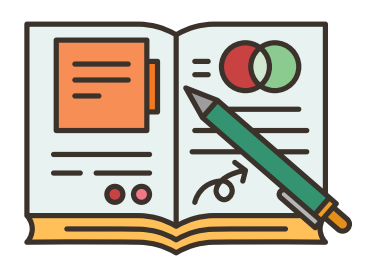

... 🇊

0

- 1) Log in Your Google Classroom
- 2) Click on "To Do" on the left hand side menu

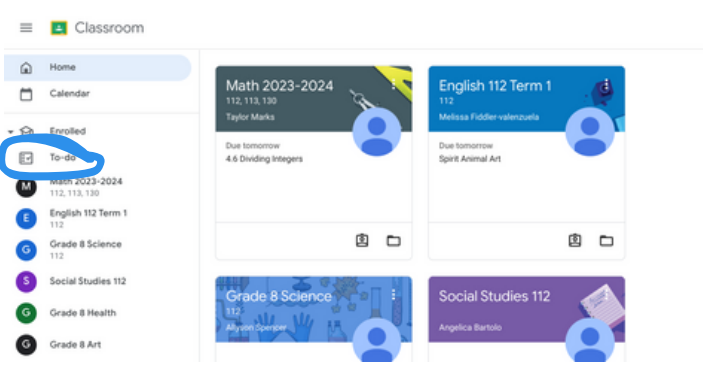

3) Click on missing at the top of the page

| = | Classroom > To                  | -do                                   |                                              |                     | 1 |
|---|---------------------------------|---------------------------------------|----------------------------------------------|---------------------|---|
| ۵ | Home                            | Assigned Mi                           | asing Done                                   |                     |   |
| ۵ | Calendar                        | All cla                               | 5545                                         |                     |   |
| 0 | Enrolled                        |                                       |                                              |                     |   |
| B | To-do                           | This we                               | ek                                           | • •                 |   |
| ۵ | Math 2023-2024<br>112, 113, 130 | 0:                                    | .5 Multiplying Integers                      | Yesterday, 11:51 PM |   |
| Ð | English 112 Term 1              |                                       |                                              |                     |   |
| 6 | Grade 8 Science                 | 0                                     | D Cell Project<br>rade il Science            | Turoday, 11:59 PM   |   |
| 5 | Social Studies 112              | 0 :                                   | Juman Rights - Lesson 3<br>Inglah 112 Term 1 | Tuesday, 11.59 PM   |   |
| 0 | Grade 8 Health                  |                                       |                                              |                     |   |
| • | Course & Art                    | i i i i i i i i i i i i i i i i i i i | luman Rights - Lesson 2<br>Indiah 112 Term 1 | Tuesday, 11,59 PM   | đ |

4) Use the drop down menu to filter by class

|                     | Missing Done        | Assigned |
|---------------------|---------------------|----------|
|                     | All classes         | [        |
| 6 ^                 | All classes         |          |
|                     | Math 2023-2024      |          |
| Yesterday, 11:59 Pt | English 112 Term 1  |          |
|                     | <br>Grade 8 Science |          |
| Tuesday, 11:59 Pt   | Social Studies 112  |          |
|                     | <br>Grade 8 Health  |          |
| Tuesday, 11:59 Pf   | Grade 8 Art         |          |
|                     | <br>Technology 1    |          |
| Tuesday, 11:59 Pt   | Student Support     |          |